## State Assessment Results in ParentVUE

## Navigate to the ParentVUE website (www.kyrene.org/pvue)

## **ParentVUE Login**

**Forgot Password** 

Activate Account

**View Assessment** 

**Results** 

- Enter your Username and password and click the Login button.
- If you are unsure what your username or password is, click the Forgot Password link. The username associated with your ParentVUE account will be emailed to you along with a link to reset your password.
- If you do not have a ParentVUE account, contact your child's school to issue you an Activation Key with directions on how to create an account.

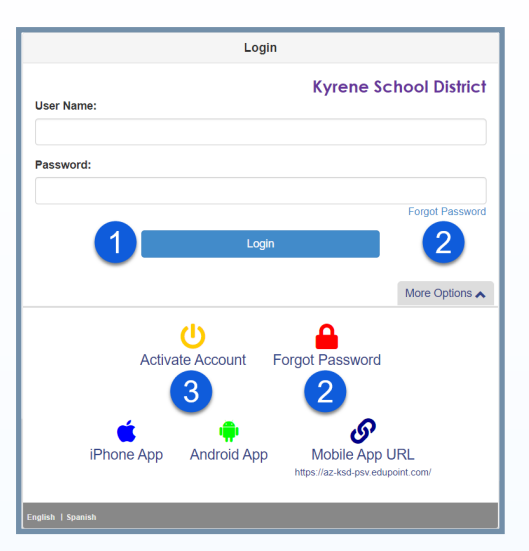

4. Once logged in to ParentVUE, click on the **Documents** tab on the left-hand side.

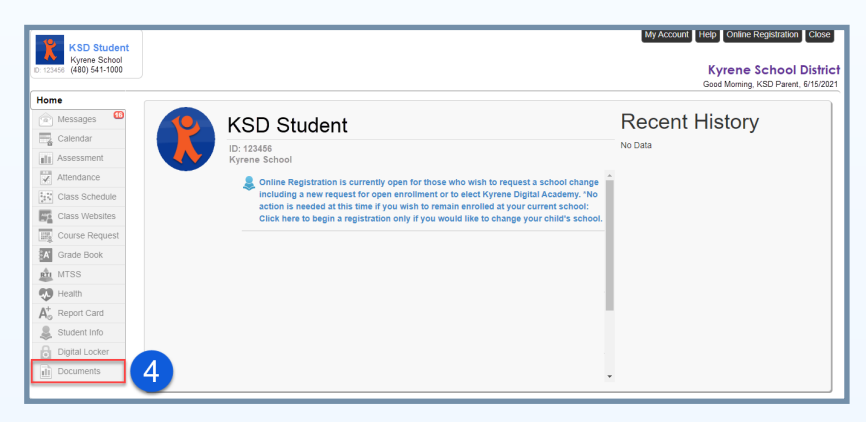

5. Click on the blue hyperlink in the "Document" column to open each report.

| Documents  |                                      |                    |   |
|------------|--------------------------------------|--------------------|---|
|            |                                      |                    |   |
| Q          | Q                                    | (All)              | • |
| 06/15/2021 | AzMERIT Spring 2021 Math             | Assessment Results |   |
| 06/15/2021 | AzMERIT Spring 2021 ELA              | Assessment Results |   |
| 01/29/2021 | 2020-2021 2nd Quarter Grading Report | Report Cards       |   |
| 10/27/2020 | 2020-21 1st Quarter Grading Report   | Report Cards       |   |
| 05/28/2020 | 2019-20 4th Quarter Grading Report   | Report Cards       |   |
| 03/21/2020 | 2019-20 3rd Quarter Grading Report   | Report Cards       |   |
| 07/29/2019 | AzMERIT Spring 2019 ELA              | Assessment Results |   |
| 07/29/2019 | AzMERIT Spring 2019 Math             | Assessment Results |   |

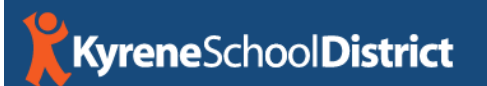